## Konfiguracja ustawień proxy w przeglądarce Safari

*Krok 1.* Wybierz polecenie menu Apple **\*** > Preferencje systemowe, a następnie kliknij w Sieć

*Krok 2.*Zaznacz na liście używaną usługę sieciową (na przykład Ethernet lub Wi-Fi). Jeżeli korzystasz z połączenia kablowego to "Ethernet" w przypadku gdy jest to połączenie radiowe to zaznaczamy zakładkę "Wi-Fi"

## Krok 3. Następnie kliknij przycisk zaawansowane

| ••• <>             | :                       | Sieć                                                                  | Q Szukaj –        |
|--------------------|-------------------------|-----------------------------------------------------------------------|-------------------|
|                    | Lokalizacja: Automatycz | nie 🗘                                                                 |                   |
| Ethernet Połączono | Status:                 | Połączono<br>Interfejs Ethernet jest teraz aktywny<br>192.168.15.154. | i ma adres IP     |
|                    | Konfiguruj IPv4:        | używając DHCP                                                         | <b>•</b>          |
|                    | Adres IP:               | 192.168.15.154                                                        |                   |
|                    | Maska podsieci:         | 255.255.255.0                                                         |                   |
|                    | Router:                 | 192.168.15.254                                                        |                   |
|                    | Serwer DNS:             | 192.168.11.1, 192.168.15.1                                            |                   |
|                    | Domeny przeszukiwania:  |                                                                       |                   |
| + - *              |                         | [                                                                     | Zaawansowane ?    |
|                    |                         | C                                                                     | Przywróć Zastosuj |

*Krok 4.* Wybierz zakładkę "Proxy" następnie na liście zaznacz "*proxy www(http)*" oraz "bezpieczny proxy www(HTTPS)"

| . 000              |                                         |
|--------------------|-----------------------------------------|
| - 000              | 30                                      |
| naga podania hasła |                                         |
| s email poczty UZ  |                                         |
|                    | -1                                      |
|                    |                                         |
|                    |                                         |
|                    |                                         |
|                    |                                         |
|                    |                                         |
|                    |                                         |
|                    |                                         |
|                    | naga podania hasła<br>s email poczty UZ |

Krok 4. Wypełnij rubryki danym do serwera. Dane do wypełnienia poniżej.

Potrzebne parametry:

- adres serwera: proxy.uz.zgora.pl
- nr portu: 8080
- rodzaj serwera: można włączyć wszystkie dostępne
- nazwa użytkownika: adres e-mail na serwerze pocztowym UZ
- hasło: hasło do poczty UZ
- Krok 5. Następnie należy kliknąć przycisk "OK" i w zakładce "sieć" przycisk zastosuj.